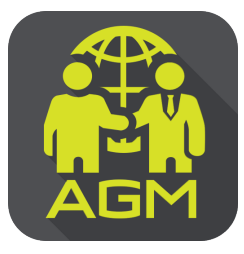

# งั้นตอนผู้ถือหุ้น / ผู้รับมอบฉันทะ ยืนยันตัวตนผ่าน APPLICATION IR PLUS AGM

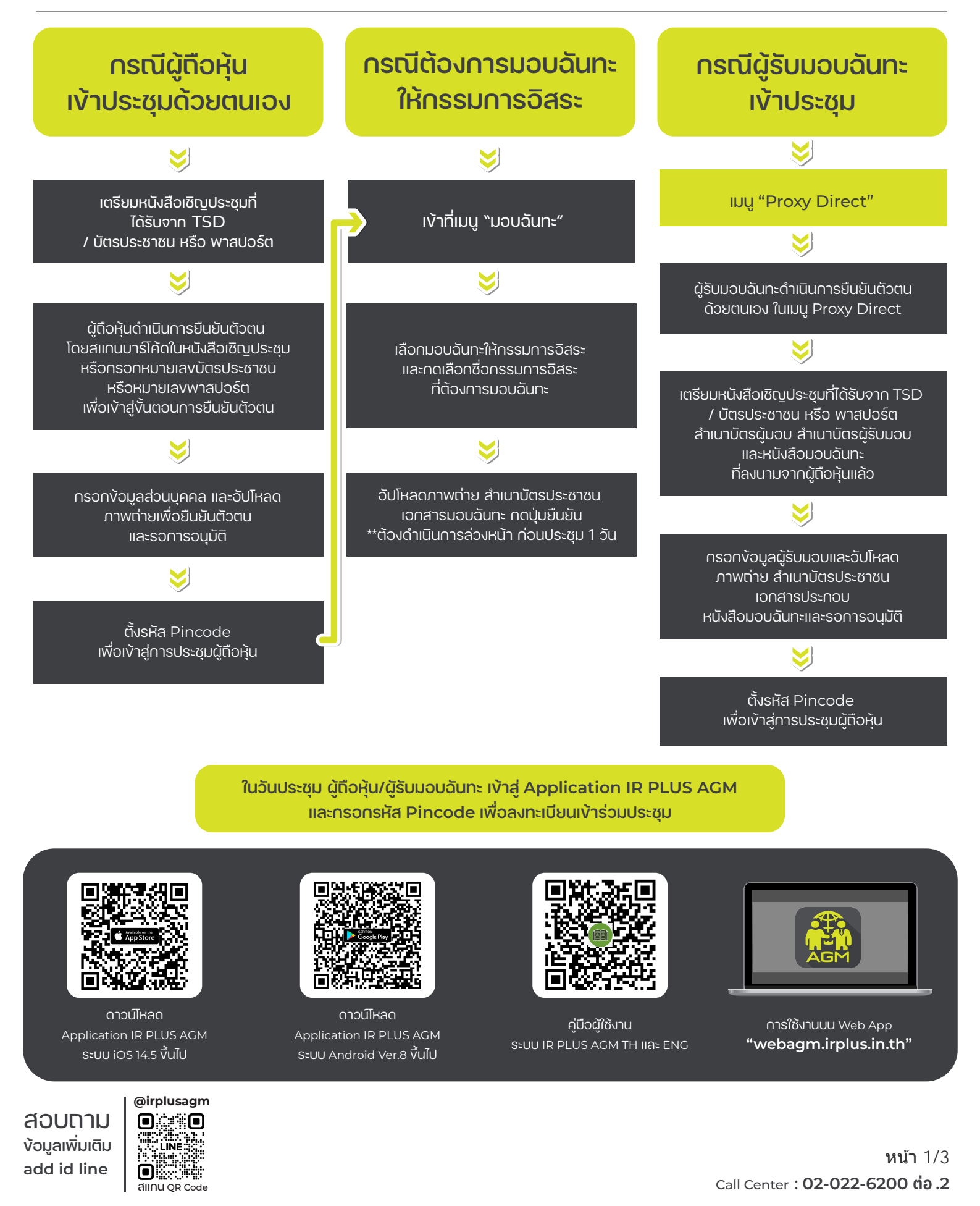

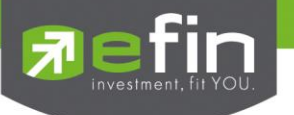

## IR PLUS AGM ระบบประชุมพู้กือหุ้นทางอิเล็กทรอนิกส์ (E-AGM)

#### 1. ดาวน์โหลด และติดตั้งแอปพลิเคเช่น "IR PLUS AGM"

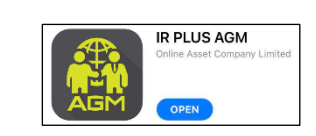

จาก App Store (iOS 14.5 ขึ้นไป) หรือ Google Play Store (เวอร์มัน 8 ขึ้นไป)

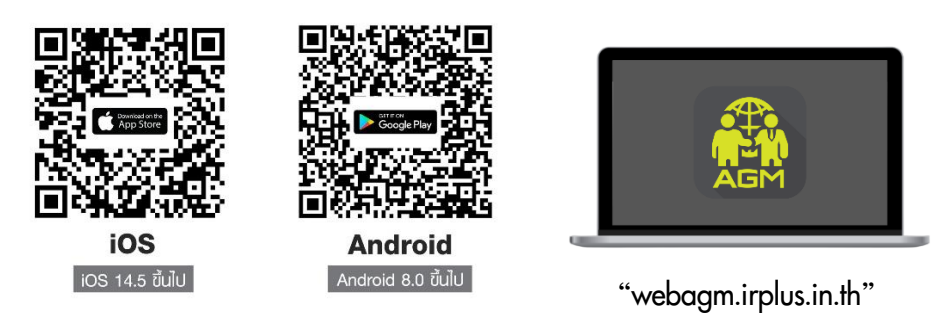

หรือเข้าระบบพ่าน Web App พิมพ์ "**webagm.irplus.in.th**" บน Google เข้าระบบได้ทันที โดยไม่ต้องติดตั้งโปรแกรมใดเพิ่ม

### 2. ขั้นตอนการยืนยันตัวตน (KYC)

- เลือกบริษัทที่ต้องการเข้าร่วมประชุม และเลือกสถานะพู้เข้าใช้งาน จากนั้นกด Login เข้าระบบด้วยเลขที่บัตรประชาชนพู้ถือหุ้น
- กรอกข้อมูล ถ่ายภาพบัตรประชาชน และภาพตนเองคู่บัตรประชาชน เพื่อยืนยันตัวตน
- กรอกรหัส OTP ที่ได้รับจากระบบ พ่านช่องทางที่เลือก (ข้อความ/e-mail)
- ระบบแจ้งพลการยืนยันตัวตน (KYC) "สำเร็จ" หรือ "ไม่สำเร็จ" กรณี ไม่สำเร็จ ให้ดำเนินการ KYC ใหม่ตามขั้นตอนอีกครั้ง
- สร้างรหัส PIN Code สำหรับเข้าร่วมประชุม

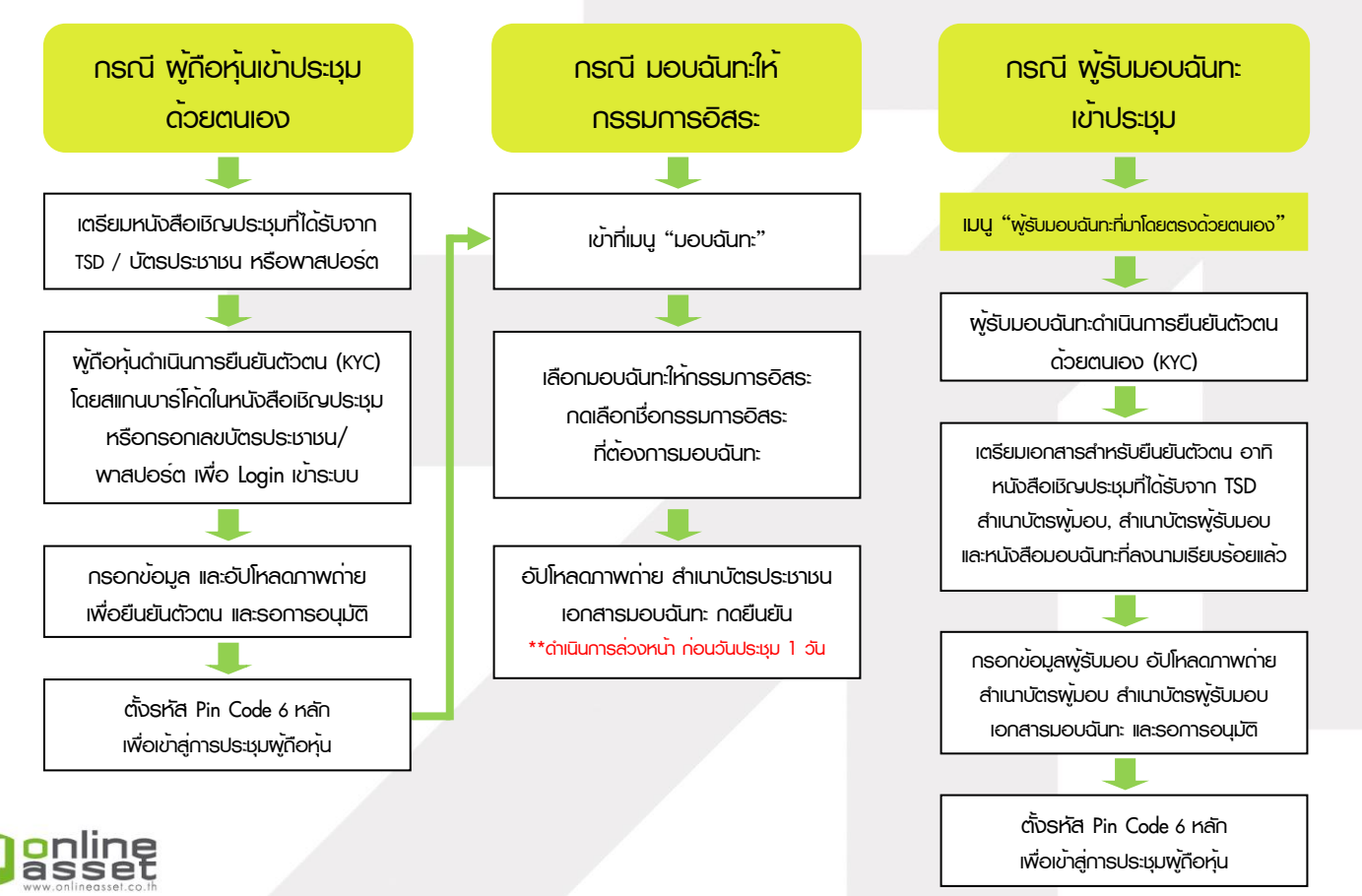

#### ONLINE ASSET COMPANY LIMITED

466 Ratchadapisek Rd., Samsen-Nok, Huay Kwang, Bangkok 10310 THAILAND Tel : +662 022 6200 Fax : +662 022 6255 www.efinancethai.com www.onlineasset.co.th

### ที่ส่งมาด้วยลำดับที่ 2

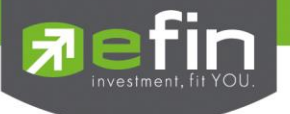

#### 3. วิธีการโหวตลงคะแนน

ระบบจะ Default พลโหวต "เห็นด้วย" ทุกวาระ สามารถเปลี่ยนแปลงพลโหวต "ไม่เห็นด้วย" หรือ "งดออกเสียง" จากนั้น กดยันยัน ระบบจะเปลี่ยนพลโหวตให้ทันที ดังรูป.

4. การถามคำถาม รูปแบบข้อความ และรูปแบบ VDO Call

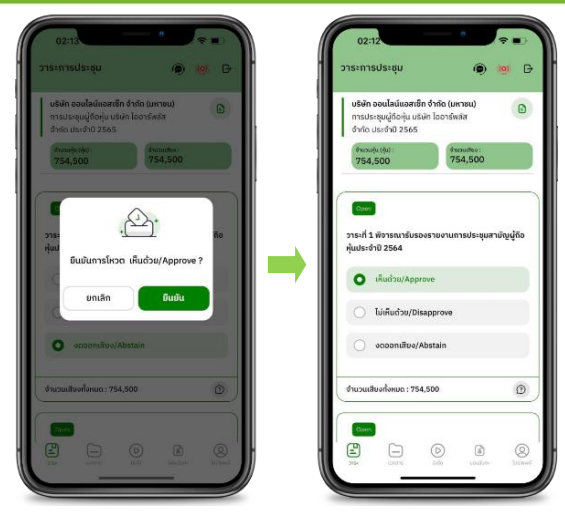

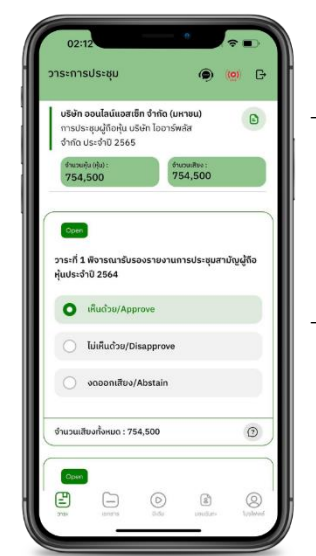

#### ครณี สอบกามรูปแบบภาพและเสียง (VDO Call)

คลิกเลือก 💿 ที่ปรากฏด้านบนหน้าจอ จากนั้น พิมพ์ คำถามที่ต้องการสอบถาม เบื้องต้น จากนั้น รอการติดต่อกลับจากเจ้าหน้าที่

#### 😰 กรณี สอบกามรูปแบบข้อความ

คลิกเลือก () ที่แสดงอยู่ในทุกวาระ เพื่อส่งคำถามที่ต้องการสอบถามในวาระนั้นๆ สามารถพิมพ์คำถามเข้ามาในระบบได้ตลอดเวลา จนกว่าจะมีการปิดวาระ

#### 5. เมนูการใช้งานอื่นๆ

- 🗀 : เอกสารประกอบการประชุม
- 💿 : มีเดีย หรือ วิดีโอน่าเสนอบริษัทฯ อื่นๆ
- 👔 : มอบฉันทะ \*กรณี มอบให้กรรมการอิสระเท่านั้น และต้องดำเนินการล่วงหน้า

ก่อนถึงวันประชุม 1 วัน

- 🔘 : โปรไฟล์พู้ถือหุ้น

#### จากฐานเสียงทันที

- 🭥 : Live stream หรือ ภาพกายทอดสดการประชุม

#### หากพบบัญหาในการใช้งาน สามารถติดต่อ IR PLUS AGM Call Center

โทร : 02-022 6200 ต่อ 2, 626 วันและเวลาทำการ จ-คี 09.00 – 17.30 น.

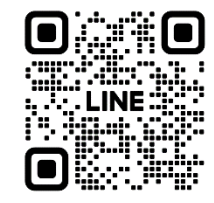

#### Add Line id : @irplusagm

หรือสแกน QR Code แจ้งบัญหาการใช้งานระบบ เพื่อรับการช่วยเหลือได้อย่างรวดเร็ว

# 

ONLINE ASSET COMPANY LIMITED 466 Ratchadapisek Rd., Samsen-Nok, Huay Kwang, Bangkok 10310 THAILAND

Tel : +662 022 6200 Fax : +662 022 6255 www.efinancethai.com www.onlineasset.co.th

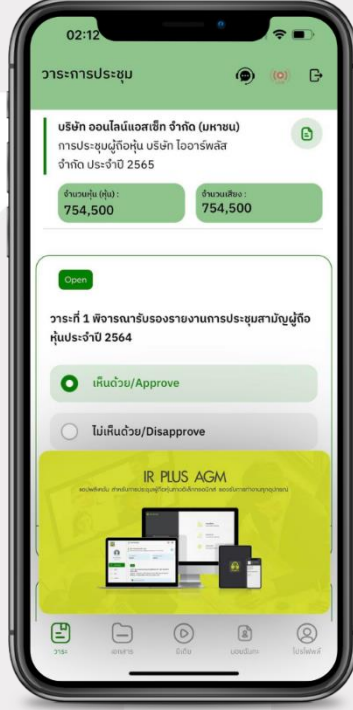